# AFBEELDINGEN VERKLEINEN VOOR WEBSITES

Ga naar de website: https://www.xnview.com/en/xnview/#downloads En download en installeer het gratis Programma XnView Minimal

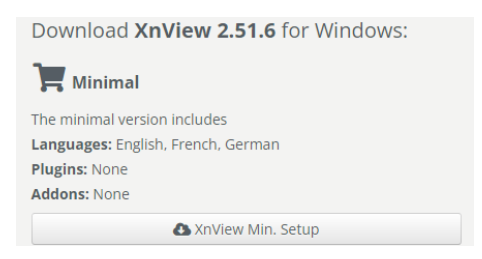

Open het programma via het bureaublad icoon

## **ALGEMEEN XNVIEW**

Weergave van de applicatie XnView

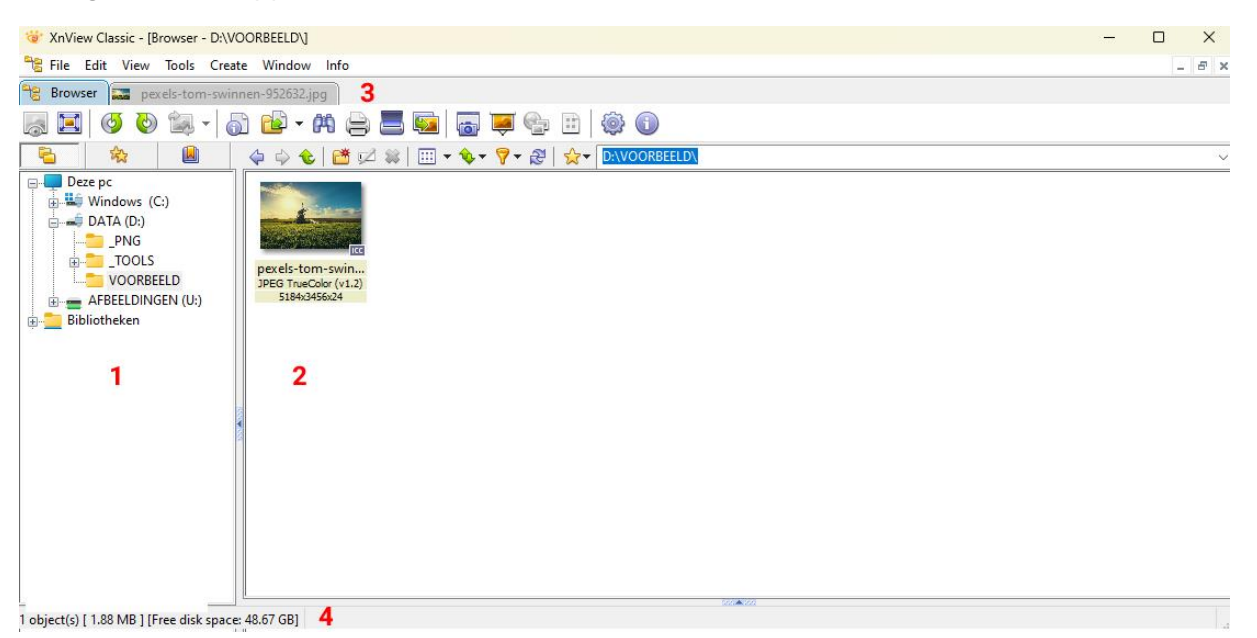

- 1. De verkenner van jouw computer, via deze verkenner kun je bladeren naar de afbeeldingen die je wilt verkleinen.
- 2. Overzicht van alle afbeeldingen in een geselecteerd map.
- 3. XnView werkt met tabbladen, als je de foto dubbelklikt dan opent hij deze in een tabblad.
- 4. In deze balk staat de foto-informatie, denk aan extensie, grote en afmetingen in pixels

Voor websites kun je het beste de volgende afmetingen in pixels hanteren

- HOMEPAGE SLIDER 1920 breed x 500 hoog \* •
- HEADER VERVOLG PAGINA •

- 1920 breed x 320 hoog \*
- **AFBEELDING IN CONTENT**
- 1400 breed hoogte is in verhouding

\* De hoogte van de <u>slider en de vervolg pagina</u> zijn afhankelijk van het ontwerp van de website en kunnen dus variëren. De breedte is altijd 1920 pixels (HD-formaat)

## MAKEN VAN EEN HOMEPAGE SLIDER

#### 1920 x 500 pixels in .jpg formaat

- 1. Dubbelklik op de foto die je wilt verkleinen
- 2. De foto wordt geopend in een nieuw tabblad
- 3. Ga in het hoofdmenu naar IMAGE en kies de optie RESIZE
- 4. Vul bij het veld WIDTH de waarde 1920 in (KEEP RATIO aanvinken)
- 5. Klik op **OK**

| Browser 🔜 * pexels-tom-sw<br>E | innen-952632.jpg   <b>2</b><br>]] 💼 - 🕅 🚔 📕 🌆 🙀                                                                 | 5 📮 🤹 🗄   🏟 🕦       |          |
|--------------------------------|----------------------------------------------------------------------------------------------------|---------------------|----------|
| <u>}</u> ☆ <u>∎</u>            | ← → <del></del>                                                                                                 | Resize              | ×        |
| Windows (C:)                   | - Alexander                                                                                                    | Standard Size       |          |
|                                |                                                                                                    | Custom              | ~        |
| PNG                            | A CANADA CANADA CANADA CANADA CANADA CANADA CANADA CANADA CANADA CANADA CANADA CANADA CANADA CANADA CANADA CANA | Screen Size         |          |
| TOOLS                          | nevelstom-swin                                                                                                  | Width 1920 4        |          |
| AFBEELD                        | JPEG TrueColor (v1.2)<br>5184x3456x24                                                                           | Height 1280 Pixels  | <u> </u> |
| g 🔁 Bibliotheken               |                                                                                                    | Print Size          |          |
|                                |                                                                                                    | Width 26.667        |          |
|                                | 8                                                                                                    | Height 17.778       | ~        |
|                                |                                                                                                    | Units 72 pixels/inc | sh v     |
|                                |                                                                                                    | 🛃 Keep ratio        |          |
|                                |                                                                                                    | Gamma correction    |          |
|                                |                                                                                                    | Reep Print Size     |          |
|                                |                                                                                                    | Lanczos             | $\sim$   |

Omdat we bij een homepage slider het mooiste gedeelte van de foto willen tonen gaan we deze nu op een hoogte van 500 pixels uitsnijden

- 6. De foto is nu verkleint naar een breedte van 1920 pixels (zie onderste balk)
- 7. Selecteer de CROP-tool
- 8. Trek een kader over de foto (horizontaal gebruik de volledige breedte van de foto)
- 9. Verticaal trek uit elkaar tot 500 pixels (zie onderste balk)
- 10. Verplaats het kader voor het beste resultaat
- 11. Druk op de **CROP**-tool voor het uitsnijden van de foto

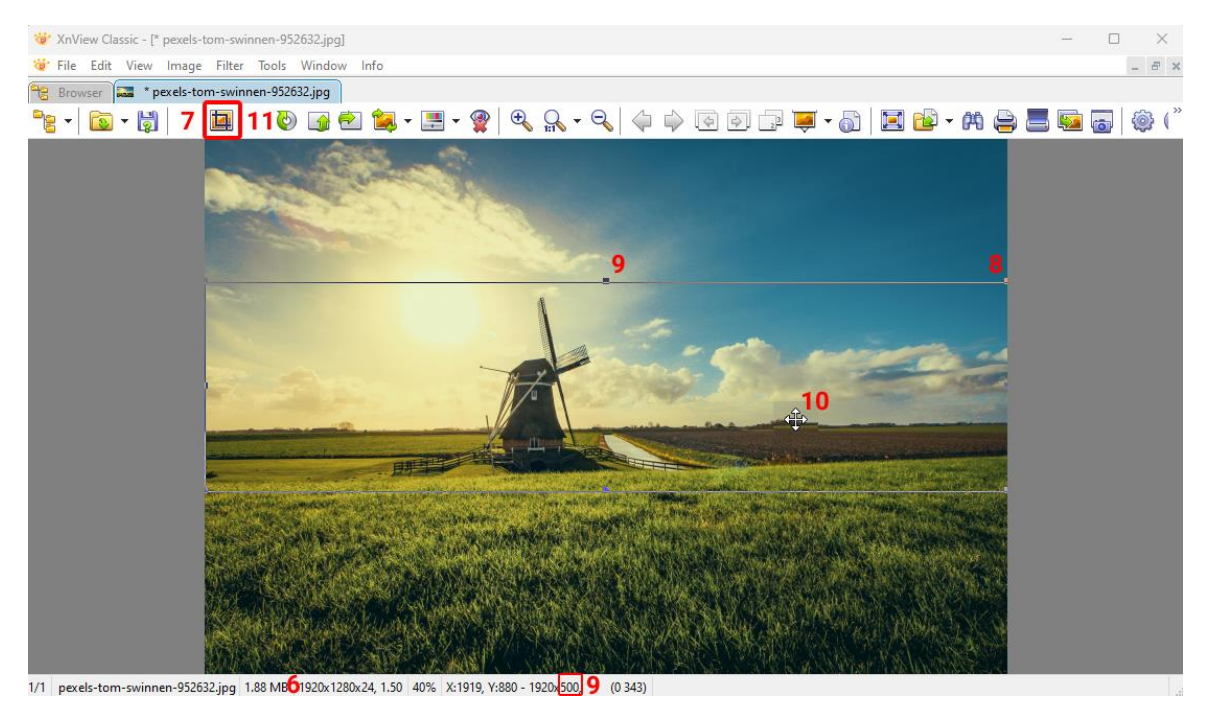

- 12. De foto is nu verkleint naar 1920 x 500 pixels
- 13. Ga in het hoofdmenu naar FILE en kies SAVE AS
- 14. Vul de bestandsnaam in en kies de extensie JPG

#### 15. Kies Opslaan

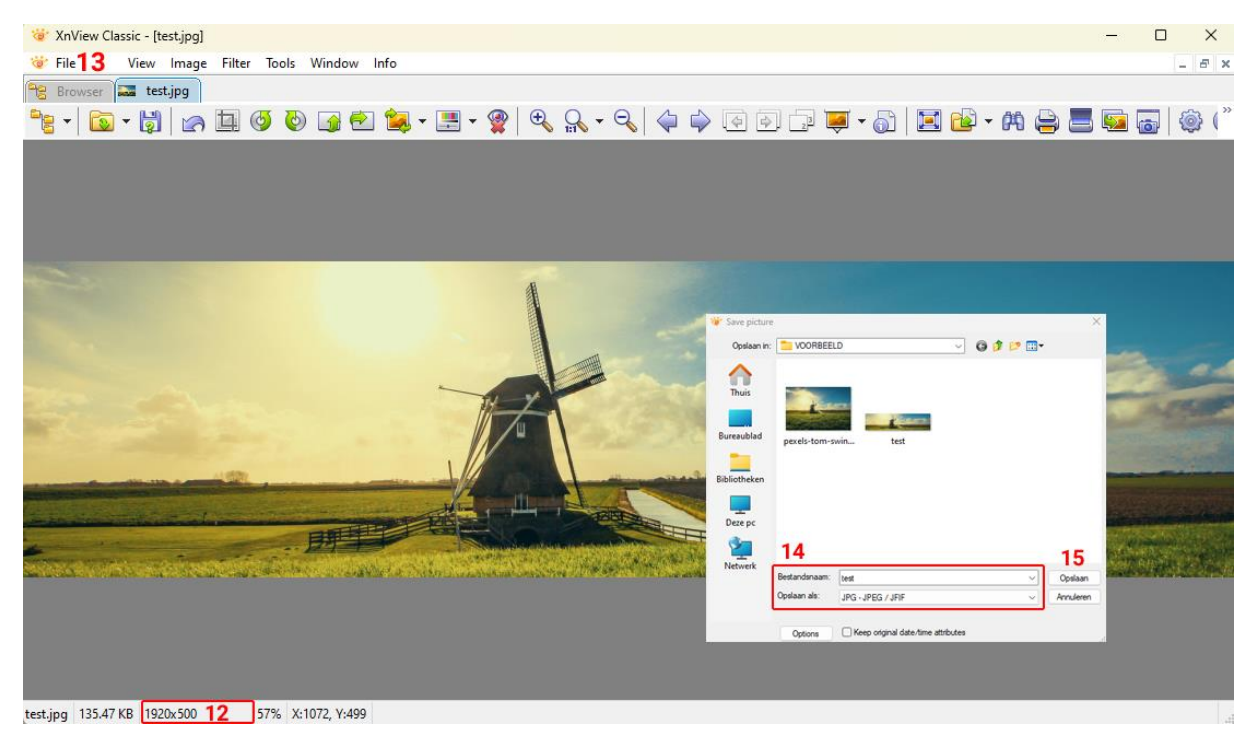

## MAKEN VAN EEN HEADER BOVEN EEN PAGINA

#### 1920 x 320 pixels in .jpg formaat

De stappen zijn hetzelfde zoals hiervoor het enige verschil is dat je een andere hoogte (320 pixels) kiest voor de selectiekader in de CROP-tool

### **VERKLEINEN VOOR CONTENT**

#### 1400 x verhouding in .jpg formaat

- 1. Dubbelklik op de foto die je wilt verkleinen
- 2. De foto wordt geopend in een nieuw tabblad
- 3. Ga in het hoofdmenu naar IMAGE en kies de optie RESIZE
- 4. Vul bij het veld WIDTH de waarde 1400 in (KEEP RATIO aanvinken)
- 5. Klik op **OK**
- 6. Ga in het hoofdmenu naar FILE en kies SAVE AS
- 7. Vul de bestandsnaam in en kies de extensie JPG
- 8. Kies Opslaan

Je kunt uiteraard ook andere afmetingen kiezen, de voorgestelde afmetingen geven een goed en snel resultaat bij het laden van webpagina's.